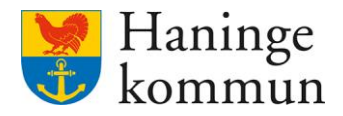

Datum 2023-04-20

# KIR-aviseringar för handläggare Lifecare VoO

Postadress 136 81 Haninge Besöksadress Kommunhuset Rudsjöterrassen 2 **Telefon** 08-606 70 00 E-post haningekommun@haninge.se Webb www.haninge.se

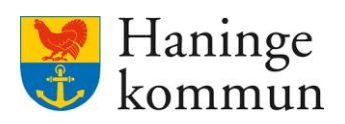

# Om dokumentet

| Dokumenttyp: Lathund                                                                                                    |
|----------------------------------------------------------------------------------------------------|
| Dokumentnamn: KIR-aviseringar för handläggare Lifecare VoO                                                                                                    |
| Beslutad eller godkänd av:                                                                                                    |
| Beslutat datum:                                                                                                    |
| Gäller från datum:                                                                                                    |
| Ersätter tidigare beslut:                                                                                                    |
| Ansvarig förvaltning och avdelning: Social och äldreförvaltningen, Utvecklingsenheten                                                                                                    |
| Ämnesord: Lifecare, KIR                                                                                                    |
| Dokumentinformation:                                                                                                    |
| Lathunden är till för att visa hur man som handläggare inom Vård och omsorg (VoO) kan se<br>förändringar hos Skatteverket som avser brukare som har utredningar eller beslut aktiva inom<br>Beställarenheten. |
|                                                                                                    |

#### Innehåll

| 1. Logga in                          | 3 |
|--------------------------------------|---|
| 2. Se inkomna aviseringar på enheten | 4 |

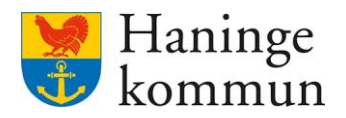

### 1. Logga in

Logga in i länken Lifecare Aviseringar KIR (Kommunens invånarregister) på intranätet – Lifecare – Verksamhet – Omsorg och stöd – Lifecare – Lifecare vård och omsorg – För myndighet.

LÄNKAR
Lifecare Aviseringar från KIR (Kommunens invånarregister). >
Lifecare statistik Beslut och Aktualiseringar >
Lifecare boendeplacering >
Lifecare handläggare >
Procapita >

Alternativet är att logga in på följande länk.

https://prodlcsse.service.tieto.com/We.Flow3/?Idpmethod=SAML&Actor=Actor Professional&domain=Haninge

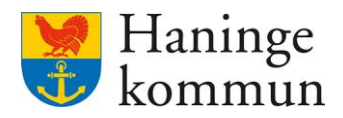

#### Logga in i Produkt Lifecare Handläggare.

| rodukt *                    |          |
|-----------------------------|----------|
| Lifecare Handläggare VoO    | ~        |
| saf Superanvändare Handlägg | are 🗸    |
| 5,4154peranyandaren anala88 |          |
| Spara mitt val              |          |
| ាំ្រ Rensa mitt sparade val |          |
|                             |          |
| Avbrvt                      | Fortsätt |

## 2. Se inkomna aviseringar på enheten

Klicka på Aviseringar från befolkningsregistret.

| tieto                              |                 | $\bowtie$ | Marie Eldstrand<br>SAF.Superarvändare.Handläggare | E Meny |
|------------------------------------|-----------------|-----------|---------------------------------------------------|--------|
|                                    | Maries Hemskärm |           |                                                   |        |
| Aviseringar bel<br>Senaste 2023-04 | ningsregistret  |           |                                                   |        |
|                                    |                 |           |                                                   |        |

Du kan klicka på Öppna filter för att ändra vad du får presenterat.

| Hem                                                |               |                | Marie Eldstrand<br>SAF-Superanvandare-Handläggare | /leny |
|----------------------------------------------------|---------------|----------------|---------------------------------------------------|-------|
| Aviseringar befolkningsregistret                   |               |                |                                                   |       |
| Denna lista är filtrerad. Visar 1 träffar.         |               | Öppna filter 💙 |                                                   |       |
| (Typ: Utredningar) (Bearbetningsdatum: 2023-04-18) | _             |                |                                                   |       |
| Personnummer Namn                                  | Avisering     | Annat namn     |                                                   |       |
|                                                    | Övrig ändring |                |                                                   |       |

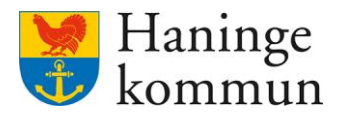

Du kan här välja att söka utifrån olika parametrar.

- 1) Du kan välja om du vill söka på personer som har aktiva **Utredningar** eller aktiva **Beslut** på enheten.
- 2) Du kan välja vilken avisering du vill se. **KIR uppdateras en gång i veckan,** som regel onsdagar. Varje avisering innehåller de händelser som skett hos skatteverket sen senaste aviseringen.
- 3) Om du tillhör flera organisationer i Lifecare kan du välja vilken avisering du vill se.
- 4) Om du enbart vill se för enskilda handläggare (beslutsfattare, ansvarig för utredning) väljer du det i Handläggare.

Observera att om du inte fyller i Organisation eller Handläggare får du se alla förändringar som inkommit avseende de organisationer som du har behörighet att se.

| He | n 7 Awseringar befolkningsregistret          |              |                              |                         |   |                                                   |       |
|----|----------------------------------------------|--------------|------------------------------|-------------------------|---|---------------------------------------------------|-------|
| ¢  | Hem                                          |              |                              |                         | M | Marie Eidstrand<br>SAF.Superanvändare.Handläggare | E Mer |
|    | Aviseringar befolkningsru                    | egistret     |                              | Stine Bloc A            |   |                                                   |       |
|    | Denna ista ar nicerati. visar i tranar.      |              |                              | Stang muer - M          |   |                                                   |       |
| :  | Utredningar Beslut                           | 2023-04-18 • | Organisation<br>- Valj - 🗸 👻 | Handläggare<br>- Välj - | l |                                                   |       |
|    | Typ: Utredningar Bearbetningsdatum: 2023-04- | 2            | 3                            | 4                       |   |                                                   |       |
|    | Personnummer                                 | Namn         | Avisering                    | Annat namn              |   |                                                   |       |
|    |                                              |              | Ourle andrine                |                         |   |                                                   |       |